## 1. メニューを選択

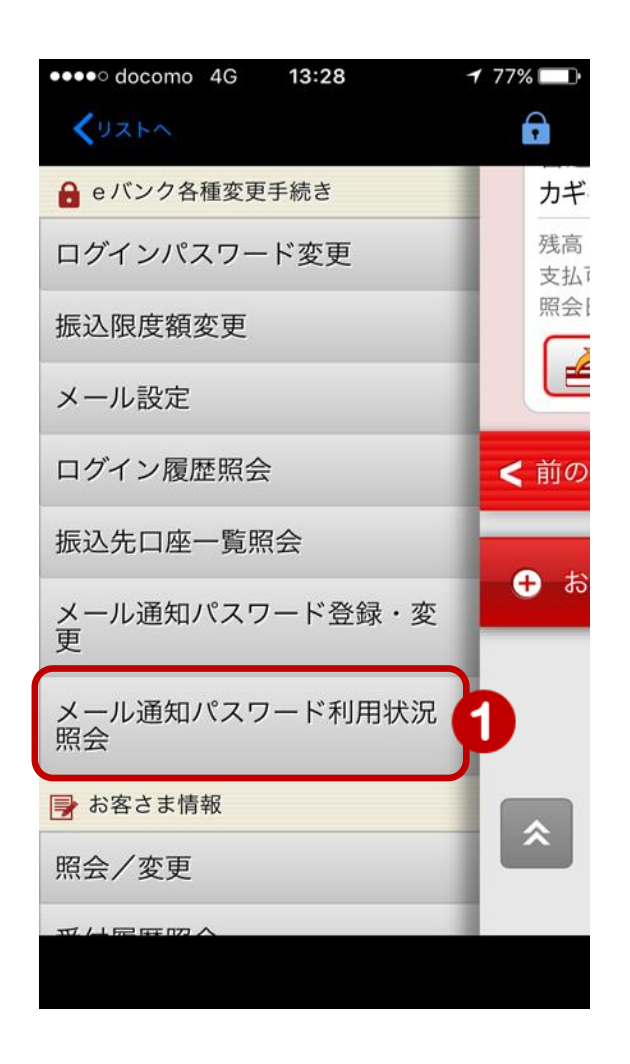

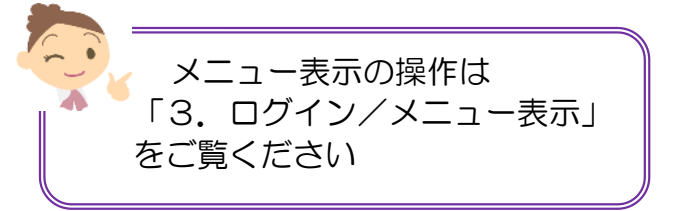

 メニュー [eバンク各種変更手続き]の
[メール通知パスワード利用状況照会]を タップ

## 2. 利用状況の照会

|                  | / ×=                     | ューが表示されます                                          |           |                                                                                               |                                       |          |
|------------------|--------------------------|----------------------------------------------------|-----------|-----------------------------------------------------------------------------------------------|---------------------------------------|----------|
| <                | docomo 4<br>リストヘ         | 4G <b>10:09 7</b> 93                               | <b>**</b> |                                                                                               |                                       |          |
| ,                | ×-                       | <i>かきん この この この この この この この この この この この この この </i> | ダアウト      | / ₹                                                                                           | リ用状況を確認                               |          |
| メ-<br>認(         | ール通知ノ<br>してくだる           | パスワードの利用状況を<br>さい。                                 | 確         |                                                                                               |                                       |          |
| メール通知パスワード       |                          |                                                    |           |                                                                                               |                                       |          |
|                  | 録状況                      | 利用中                                                |           |                                                                                               |                                       |          |
| 利                | 用申込<br>時                 | 2017/07/27 15:27:45                                |           |                                                                                               |                                       |          |
| 利,<br>日          | 用開始<br>時                 | 2017/07/27 00:00:00                                |           |                                                                                               |                                       |          |
| 利                | 用解除<br>時                 | -                                                  |           |                                                                                               |                                       |          |
| 利.               | 用状況                      | 通常                                                 |           |                                                                                               |                                       |          |
| メ・ア              | ール<br>ドレス                | メールアドレス2<br>second22@xxxxx.co.jp                   |           |                                                                                               |                                       |          |
| メ・<br>*メー<br>ルアト | ール形式<br>・ル通知パス<br>ドレスの変弱 | <b>パソコン等</b><br>.ワードの申込、または送信先<br>更をする場合は、メール通知/V  | x-<br>127 | メール通知バスワートの利用申込みまたは<br>信先のメールアドレスを変更する場合は[利<br>申込登録・変更]をタップすると<br>【メール通知パスワード設定変更画面】<br>に移ります | 1甲込みまには迭<br>夏する場合は[利用<br>ると<br>空変更画面】 |          |
| ード利い。            | 到用申込・3<br><b>利月</b>      | <sup>変更画面より操作を行ってくた</sup><br><b>用申込登録・変更</b>       | žđ        | 詳細は<br>「7-6. 2<br>をご覧くだ                                                                       | メール通知パスワ <sup>.</sup><br>ざい           | ード登録・変更」 |